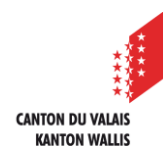

1

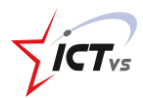

Microsoft 365

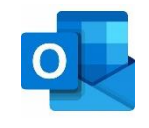

# COMMENT RÉSERVER UNE RESSOURCE VIA LE CALENDRIER D'OUTLOOK ONLINE

Tutoriel pour un environnement Microsoft 365 et Mac Os Version 1.2 (10.03.2022)

#### OUVRIR OUTLOOK ONLINE

Ouvrez Outlook Online depuis l'ENT.

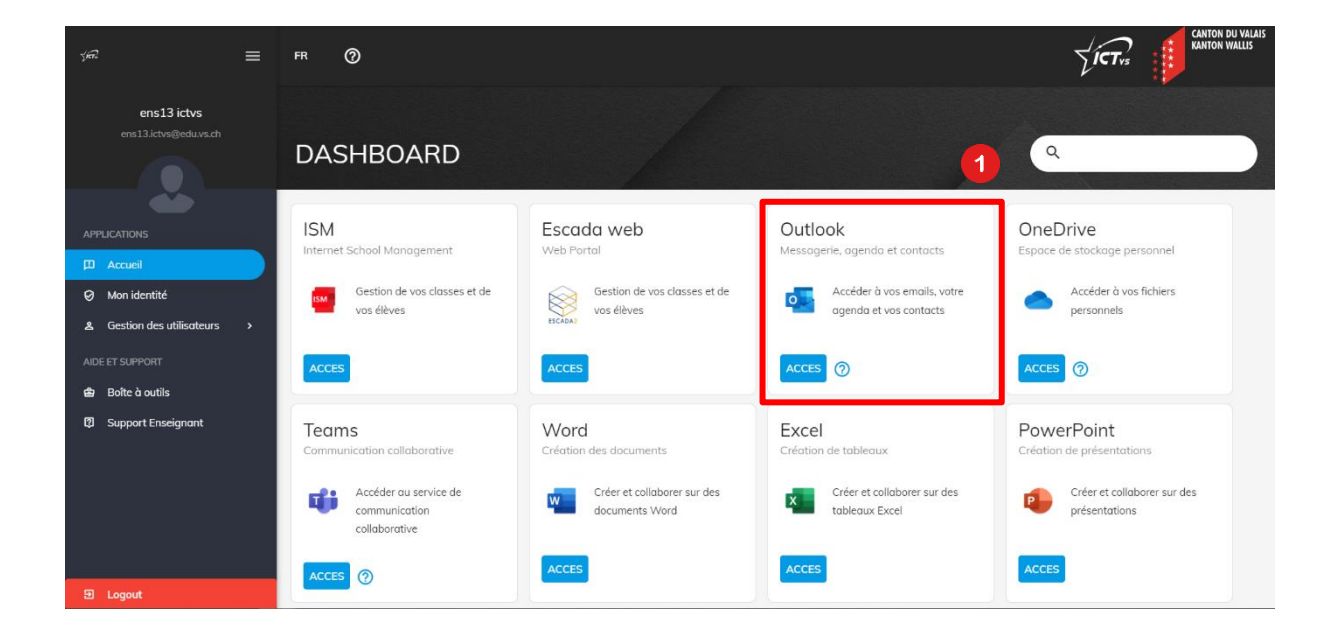

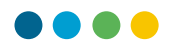

### **REJOINDRE LE CALENDRIER DANS OUTLOOK**

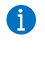

Ouvrir Outlook Online depuis l'environnement numérique de travail (<u>https://edu.vs.ch</u>)

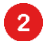

3

#### Cliquez sur l'icône « Calendrier »

|   | Outlook            | ✓ Rechercher                                                                   | G 🛱 Q 🍭 ? 🛁 №                        |
|---|--------------------|--------------------------------------------------------------------------------|--------------------------------------|
| ≡ | Nouveau courrier   | 🗎 Marquer tout comme lu 🛛 🤈 Annuler                                            |                                      |
| > | Favoris            | ⊘                                                                              |                                      |
| > | Dossiers           | Microsoft Outlook<br>> Test Ven 04/09<br>Votre message envoyé à prenom3.nom@ed |                                      |
| > | Groupes            |                                                                                | Sélectionner un élément pour le lire |
|   | 🛅 x <sup>e</sup> 🛷 |                                                                                | Aucun élément sélectionné            |

#### RÉSERVER UNE SALLE DEPUIS LE CALENDRIER

() Il est nécessaire d'avoir les droits d'accès à la réservation de la salle.

Dans la partie « Calendrier » d'Outlook Online, cliquez sur « Nouvel événement »

|   | ≡      | No   | ouve  | l évé | nem | ent        | 6            | 🛱 Aujourd'hui | $\uparrow$ | $\downarrow$ | février 2022 🗸 🗸 |
|---|--------|------|-------|-------|-----|------------|--------------|---------------|------------|--------------|------------------|
| • | $\sim$ | févr | ier 2 | 022   |     | $\uparrow$ | $\downarrow$ | Lundi         |            |              | Mardi            |
| 용 | L      | Μ    | М     | J     | V   | S          | D            | Jan 31        |            |              | Fév 1            |
|   | 31     | 1    | 2     | 3     | 4   | 5          | 6            |               |            |              |                  |
| Ø | 7      | 8    | 9     | 10    | 11  | 12         | 13           |               |            |              |                  |
|   | 14     | 15   | 16    | 17    | 18  | 19         | 20           |               |            |              |                  |
| * | 21     | 22   | 23    | 24    | 25  | 26         | 27           |               |            |              |                  |
| w | 28     | 1    | 2     | 3     | 4   | 5          | 6            |               |            |              |                  |
|   | 7      | 8    | 9     | 10    | 11  | 12         | 13           | 7             |            |              | 8                |
| × |        |      |       |       |     |            |              |               |            |              |                  |

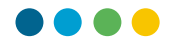

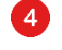

Cliquez sur **« rechercher une salle ou un emplacement »**, puis sur « + Parcourir avec la recherche de salles ».

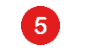

6

7

Sélectionnez l'emplacement de la ressource.

A droite de la fenêtre, une liste des différentes salles ou équipements disponibles dans votre établissement s'affiche. Choisissez la salle que vous souhaitez réserver.

Complétez les autres champs nécessaires.

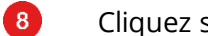

#### Cliquez sur « Enregistrer »

|   |                                                                                   | ದ                                                                           |   |
|---|-----------------------------------------------------------------------------------|-----------------------------------------------------------------------------|---|
|   | Enregistrer 🔋 8 donner 🛱 Assistant de planification 🔤 Occupé(e) 🗸 🔗 Catégoriser 🗸 | 📱 Options de réponse 🗸 \cdots                                               |   |
|   | Agenda Schule - OMS-Brig V                                                        | Recherche de salles                                                         | × |
| • | Ajoutez un titre                                                                  | Bâtiment Effacer les filtres                                                | ~ |
| 8 | Invitez des participants Facultatif                                               | Sélectionnez un bâtiment 5<br>Capacité Étage                                | ~ |
| Ŀ | 2020-09-14 🔤 08 :50 🗸 à 09 :35 🗸 🎕 Journée entière 💽                              | N'import 🗘                                                                  |   |
| 0 | Répétition : Jamais $ \lor $                                                      | Caractéristiques Sélectionnez les fonctionnalités                           | ~ |
| 0 | Rechercher une salle ou un emplacement                                            | salles de conférence suggéré(e)                                             |   |
| Ũ | + Parcourir avec la recherche de salles                                           |                                                                             |   |
| = | Ajoutez une description ou joignez des documents                                  | Salle Bâtiment A<br>O Disponible R25                                        |   |
|   | Iv ⊨ ● ½ <i>L</i> -                                                               | Chariot ipads     O Disponible A 12     Chariot ipads     O Disponible A 30 |   |
|   |                                                                                   |                                                                             |   |

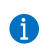

Si la salle est disponible, vous recevez une confirmation par e-mail.

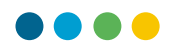

## RÉSERVER UN ÉQUIPEMENT DEPUIS LE CALENDRIER

1

Il est nécessaire d'avoir les droits d'accès à la réservation de l'équipement.

9 La réservation d'un équipement se déroule de la même manière que si l'on invite quelqu'un, c'est à dire en l'ajoutant dans "Invitez des participants"

|   | Enregistrer 📋 Abandonner 📑 Assistant de planification 🔤 Occupé(e) $\checkmark$ $<\!\!\!\!\!\!\!\!\!\!\!\!\!\!\!\!\!\!\!\!\!\!\!\!\!\!\!\!\!\!\!\!\!\!\!\!$ |  |  |  |  |  |  |  |
|---|----------------------------------------------------------------------------------------------------|--|--|--|--|--|--|--|
|   | Agenda Schule - OMS-Brig 🛛 🗸                                                                                                    |  |  |  |  |  |  |  |
| • | Ajoutez un titre                                                                                                    |  |  |  |  |  |  |  |
| 8 | Invitez des participants 9 Facultatif                                                                                                    |  |  |  |  |  |  |  |
| Ŀ | 2020-09-14 🛗 08 :50 v à 09 :35 v 🔇 Journée entière 💽                                                                                                    |  |  |  |  |  |  |  |
| Q | Répétition : Jamais 🗸                                                                                                    |  |  |  |  |  |  |  |
| 0 | Rechercher une salle ou un emplacement                                                                                                    |  |  |  |  |  |  |  |
| Ċ | + Parcourir avec la recherche de salles                                                                                                    |  |  |  |  |  |  |  |
| = | Ajoutez une description ou joignez des documents                                                                                                    |  |  |  |  |  |  |  |
|   |                                                                                                    |  |  |  |  |  |  |  |
|   |                                                                                                    |  |  |  |  |  |  |  |

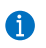

Si l'équipement est disponible, vous recevez une confirmation par e-mail.

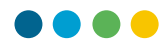

#### **BON À SAVOIR**

Une autre option pour réserver vos ressources, est celle qui consiste à utiliser **l'assistant de planification.** 

10

Après avoir cliqué sur « Nouvel événement », vous pouvez choisir l'option **« Assistant de planification »** dans la fenêtre qui s'affiche.

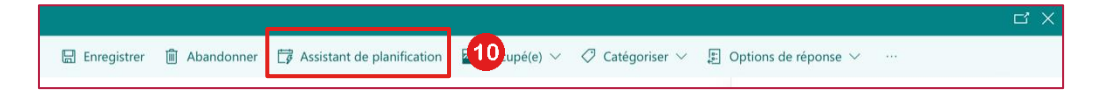

() Un système pratique qui vous permet de voir les disponibilités des autres participants et des ressources afin de planifier un événement.

| Assistant Planification           |          |                            |           |        |          |             |       |           |           |                         |         |            |            |       |  |  |
|-----------------------------------|----------|----------------------------|-----------|--------|----------|-------------|-------|-----------|-----------|-------------------------|---------|------------|------------|-------|--|--|
| V OK 🗎 Abandonner                 |          |                            |           |        |          |             |       |           |           |                         |         |            |            |       |  |  |
| 2020-09-16                        | 11:00    | ∨ à                        | 11:30     | $\sim$ | ol 👰     | ournée enti | ère 💽 | $\supset$ |           |                         |         |            |            |       |  |  |
|                                   | Mercr    | Mercredi 16 septembre 2020 |           |        |          |             |       |           |           | Jeudi 17 septembre 2020 |         |            |            |       |  |  |
| Masquer les heures en d 💽         | 10:00    | 11:00                      | 12:00     | 13:00  | 14:00    | 15:00       | 16:00 | 8:00      | 9:00      | 10:00                   | 11:00   | 12:00      | 13:00      | 14:00 |  |  |
| ✓ Participants obligatoires       |          |                            |           |        |          |             |       |           |           |                         |         |            |            |       |  |  |
| NOM1 Prénom1                      |          |                            |           |        |          |             |       |           |           |                         |         |            |            |       |  |  |
| Ajouter un participant obligat    |          |                            |           |        |          |             |       |           |           |                         |         |            |            |       |  |  |
| ✓ Participants facultatifs        |          |                            |           |        |          |             |       |           |           |                         |         |            |            |       |  |  |
| Ajouter un participant facultatif |          | <b>¢</b>                   |           |        |          |             |       |           |           |                         |         |            |            |       |  |  |
| ✓ Salles                          |          |                            |           |        |          |             |       |           |           |                         |         |            |            |       |  |  |
| Ajouter une salle                 |          |                            |           |        |          |             |       |           |           |                         |         |            |            |       |  |  |
|                                   |          |                            |           |        |          |             |       |           |           |                         |         |            |            |       |  |  |
| 📕 Occupé(e) 🛛 💈 Pr                | ovisoire | 8                          | Absent(e) | 0      | En dépla | acement     | ŝ     | Aucune in | formation |                         | En deho | ors des he | ures de ré | union |  |  |